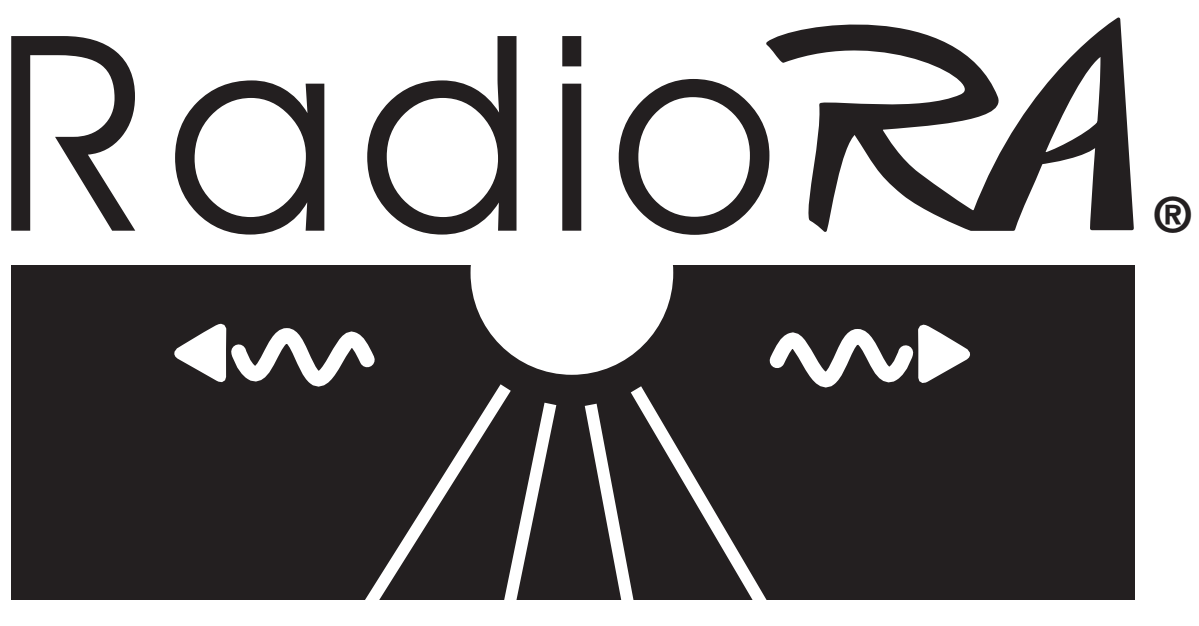

Wireless Home Lighting Control

# RAMC-MFE, RBMC-MFE

# Setup and Installation Guide For a RadioRA® Multi-Function Entry Master Control

A Comprehensive Step-by-Step Guide for Installing, Programming, and Operating the Lutron RadioRA® Multi-Function Entry Master Control

Note: Please leave this manual with homeowner.

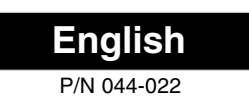

## Notes on this Manual

The procedures to setup a RadioRA<sub>®</sub> Multi-Function Entry Master Control are contained in this manual. For more information on programming the remainder of your RadioRA<sub>®</sub> System, or for advanced features, refer to the original RadioRA<sub>®</sub> Setup Guide (P/N 044-001).

## Important Application Note

The Multi-Function Entry Master Control is a type of Master Control. The RadioRA® System can have a maximum of 12 Master Controls.

## Important Installation Notes

- 1. Install in accordance with all national and local electrical codes.
- 2. Do not paint the Multi-Function Entry Master Control.
- 3. Operate in ambient temperatures between 0°C (32°F) and 40°C (104°F).
- 4. Do not mount outside. Unit must not get wet.
- 5. Use only the AC adapter provided by Lutron with your Multi-Function Entry Master Control. Using an AC adapter not rated at the following specifications could damage the control and possibly overheat the AC adapter.
  - Input: AC 120V 60Hz
  - Output: AC 9V/500mA Class 2
- 6. The range and performance of the RadioRA® System is highly dependent on a variety of complex factors such as:
  - Distance between system components
  - Geometry of the home
  - Construction of walls separating system components
  - · Electrical equipment located near system components

## **Consumer Information**

#### Notice

This Visor Control System, consisting of a Multi-Function Entry Master Control and a Visor Control transmitter, must only be used to operate **visible** means of barrier entry such as garage doors and motorized gates. Do not use this Multi-Function Entry Master Control with any garage door opener that lacks the safety stop and reverse feature as required by federal safety standards. (This includes any garage door opener model manufactured before April 1, 1982.) A garage door opener which cannot detect an object, signaling the door to stop and reverse, does not meet current federal safety standards. Using a garage door opener without these features increases risk of serious injury or death.

#### Warning

This RadioRA® system must not be used to control equipment, other than lighting, which is **not visible** from every master or local control location. It also must not be used to control equipment which could create hazardous situations such as entrapment if operated accidentally. Examples of equipment which must not be controlled by this RadioRA® system when **not visible** from a Multi-Function Entry Master Control or local control location include (but are not limited to) motorized gates, garage doors, industrial doors, and microwave ovens, heating pads, etc. It is the installer's responsibility to ensure that the equipment, other than lighting, being controlled is **visible** from every master or local control location and that only suitable equipment is connected to this RadioRA® system.

#### FCC Information

**NOTE:** This equipment has been tested and found to comply with the limits for a Class B digital device, pursuant to part 15 of the FCC rules. These limits are designed to provide reasonable protection against harmful interference in a residential installation. This equipment generates, uses and can radiate radio frequency energy and, if not installed and used in accordance with the instructions, may cause harmful interference to radio or television reception, which can be determined by turning the equipment off and on, the user is encouraged to try to correct the interference by one or more of the following measures:

- Reorient or relocate the receiving antenna.
- Increase the separation between the equipment and receiver.
- Connect the equipment into an outlet on a circuit different from that to which the receiver is connected.
- Consult the dealer or an experienced radio/TV technician for help.

Caution: Changes or modifications not expressly approved by Lutron Electronics Co. could void the user's authority to operate this equipment.

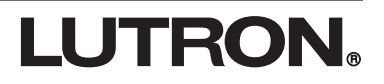

## Table of Contents

### **Section 1 - Overview**

| Overview                            |   |
|-------------------------------------|---|
| Multi-Function Entry Master Control | 4 |
| Application Examples                |   |
| Activating a "Home" Lighting Scene  | 6 |
| Controlling a Garage Door           | 6 |
| Interfacing to a Timeclock          | 7 |
| Interfacing to a Security System    | 7 |
|                                     |   |

### Section 2 - Installation

| Installation | 8 |
|--------------|---|
|--------------|---|

## Section 3 - Start-Up

| Activating an Entry Master Control |    |
|------------------------------------|----|
| Activating Control                 | 10 |

#### **Button Programming**

| Assigning a Column of Buttons as ROOMS or SCENES                     | 11 |
|----------------------------------------------------------------------|----|
| Assigning Dimmers, Switches, or GRAFIK Eye® Control Units to Buttons | 12 |
| Setting Light Levels/GRAFIK Eye® Scene Selection for Buttons         | 13 |
| Configuring General CCIs as Maintained or Momentary                  | 14 |
| Entry Master Control Learning a Visor Control                        | 16 |
| Entry Master Control Learning a Visor Control                        | 16 |

### **Section 4 - Advanced Features**

| Advanced Programming                                                 |    |
|----------------------------------------------------------------------|----|
| Programming the ALL ON Button                                        | 18 |
| Programming the ALL OFF Button                                       | 18 |
| Copying Button Programming                                           | 18 |
| Erasing Button Programming                                           | 18 |
| Programming the FULL and FLASH Buttons                               | 19 |
| Deleting ALL Visor Control Transmitters from an Entry Master Control | 22 |

### **Section 5 - Troubleshooting**

| Troubleshooting Guide2                | 4 |
|---------------------------------------|---|
| Returning to Default Factory Settings |   |
| Entry Master Control                  | 5 |

## **Multi-Function Entry Master Control**

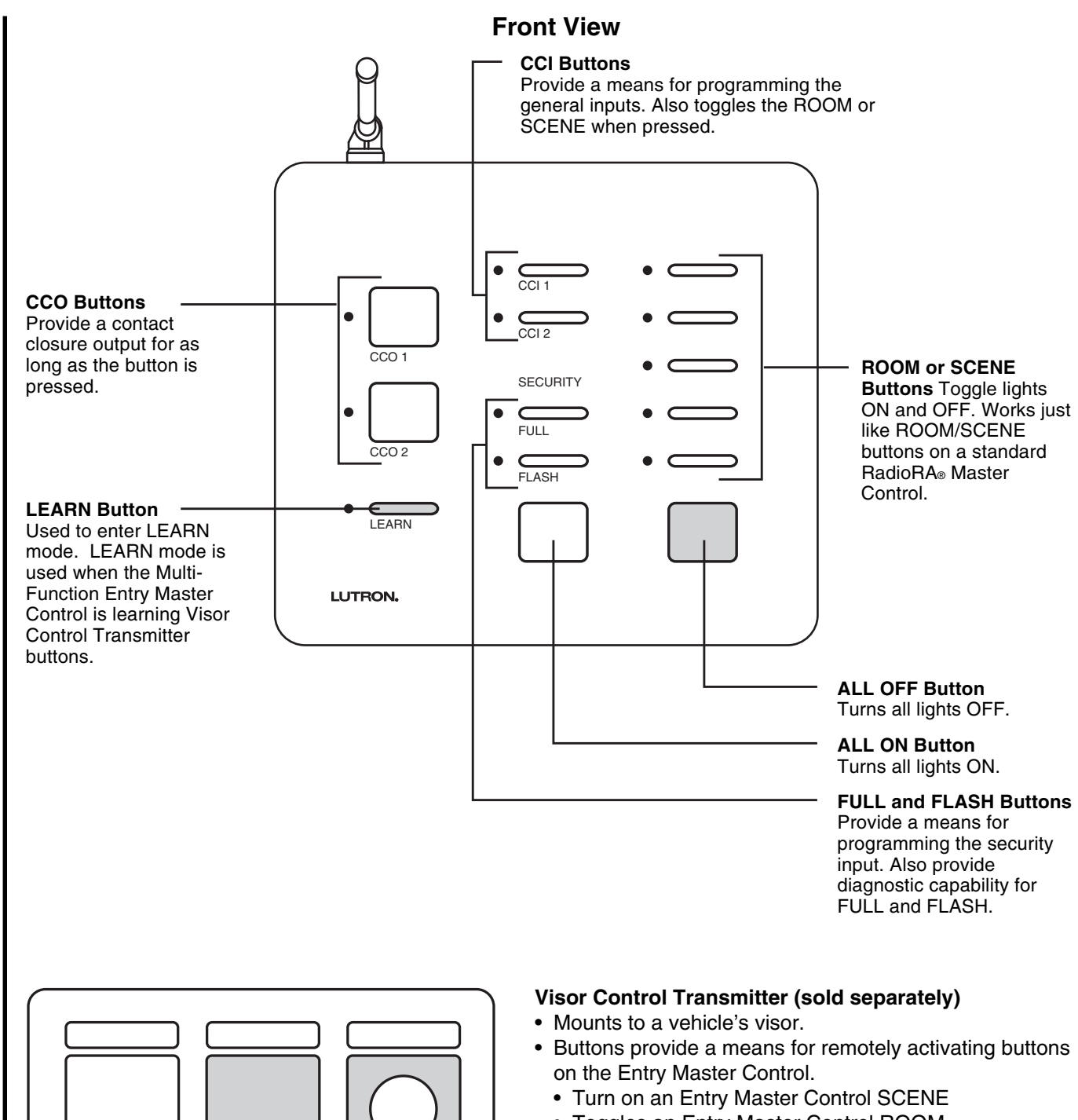

- Toggles an Entry Master Control ROOM
- SECURITY FULL and FLASH
  - To enter, press and hold Visor Control button setup as security button for 3 seconds.
  - To exit, just press any button on the Visor Control.

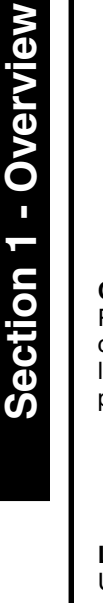

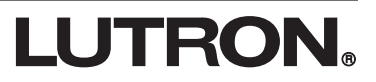

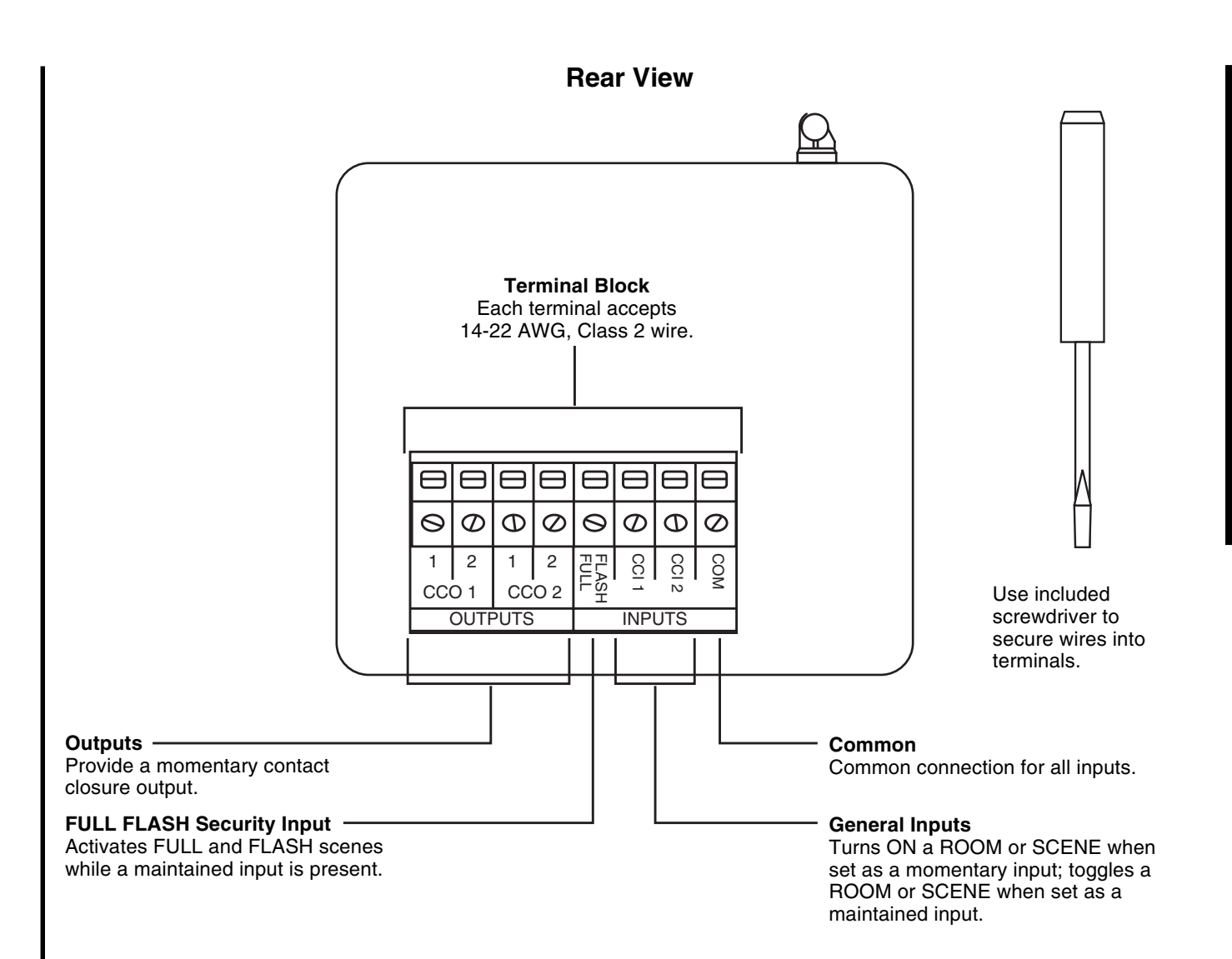

5

## **Application Examples**

#### Activating a "Home" Lighting Scene

Pressing the "Home" button on the Entry Master Control activates the "Home" lighting scene.

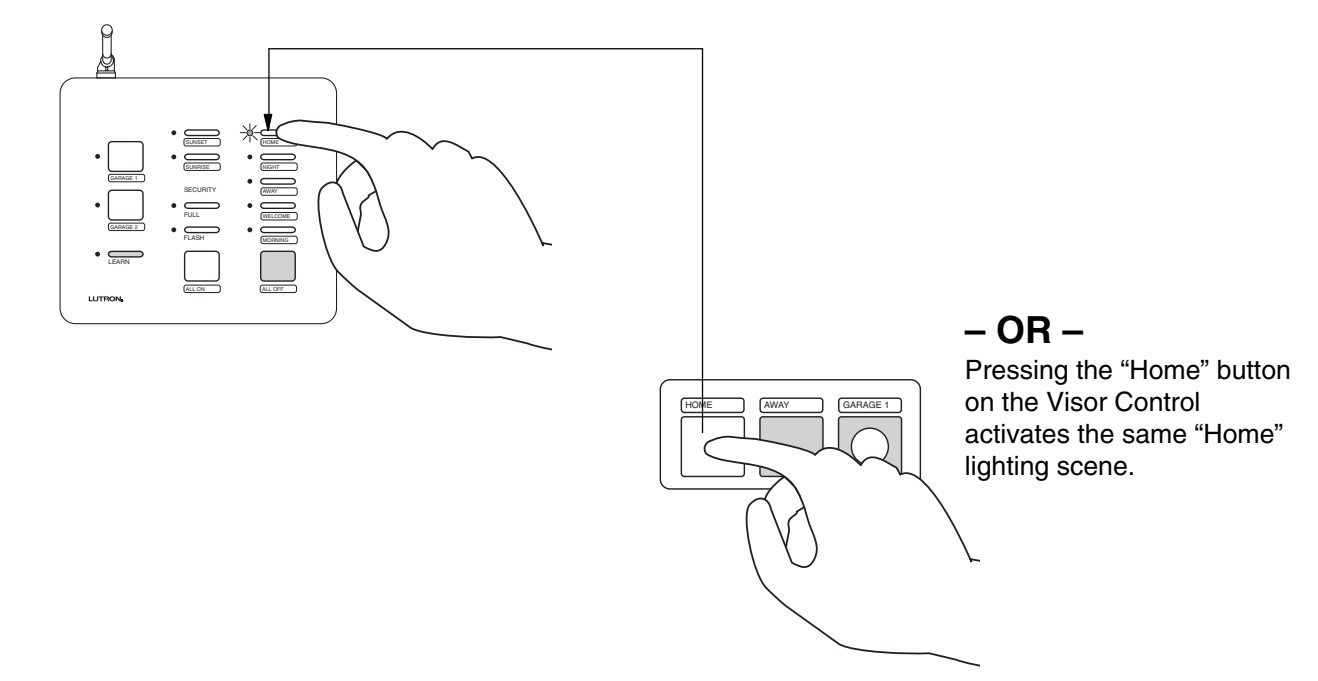

#### **Controlling a Garage Door**

Pressing the button labeled "Garage 1" closes the contact of CCO 1 to open or close the garage door.

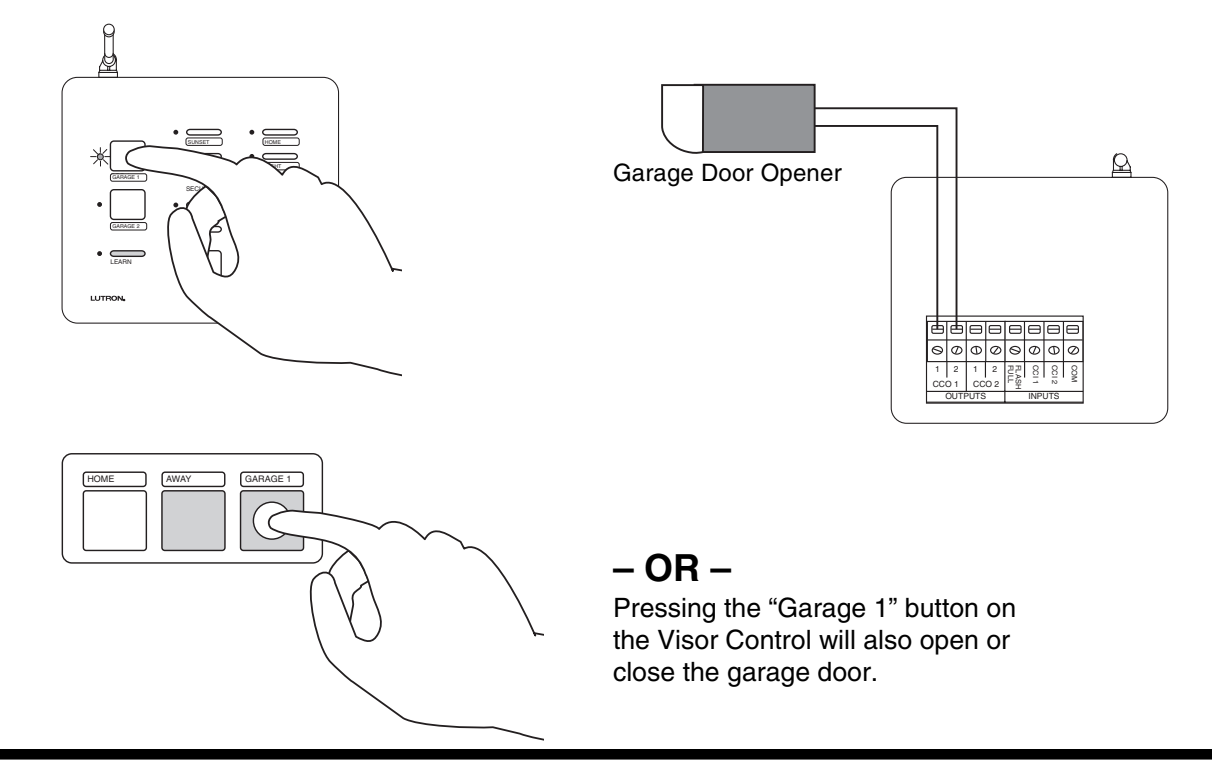

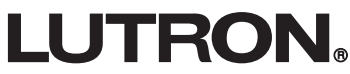

#### Interfacing to a Timeclock

The lighting scene "Sunset" on the Entry Master Control can be activated by either pressing the button labeled "Sunset" or by an input closure on CCI 1.

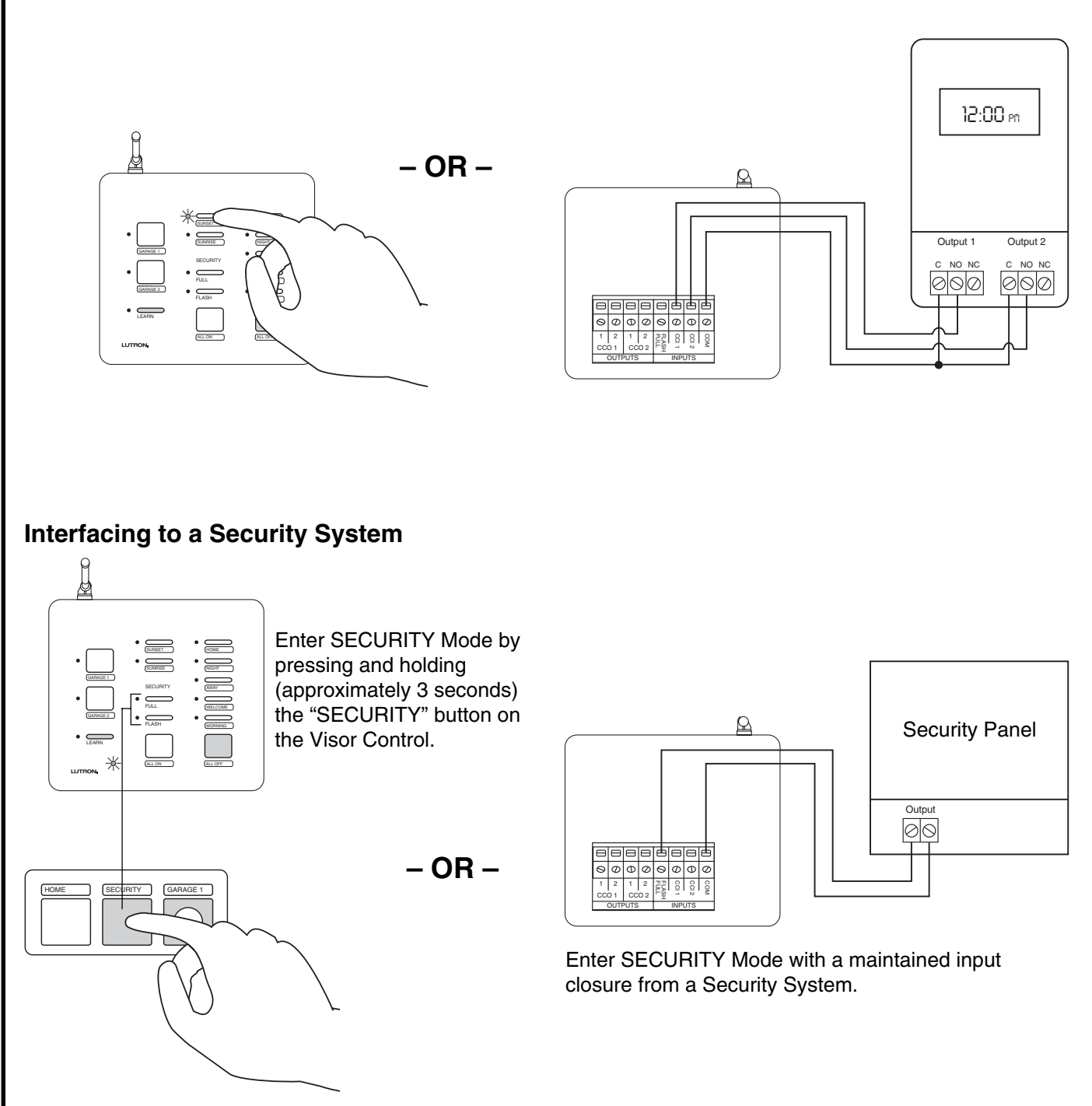

 While in SECURITY Mode, dimmers assigned to FULL will turn on to full intensity, dimmers assigned to FLASH will begin flashing.

### Installation

Read all instructions completely before installation.

#### Step 1 Find a suitable location for the **Entry Master Control**

Place the Entry Master Control in a convenient and accessible location. Access to input and output wiring should be considered when selecting the mounting location. Note: Entry Master Control must be located within 30 feet of a Repeater. For optimum Visor Control range, the Entry Master Control should be located in or near the garage.

#### Step 2 **Mount Wall Bracket**

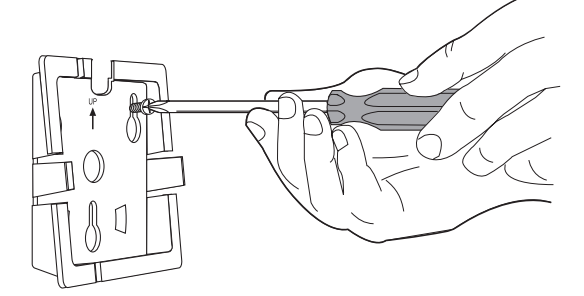

Attach wall bracket to wall using the supplied screws and wall anchors.

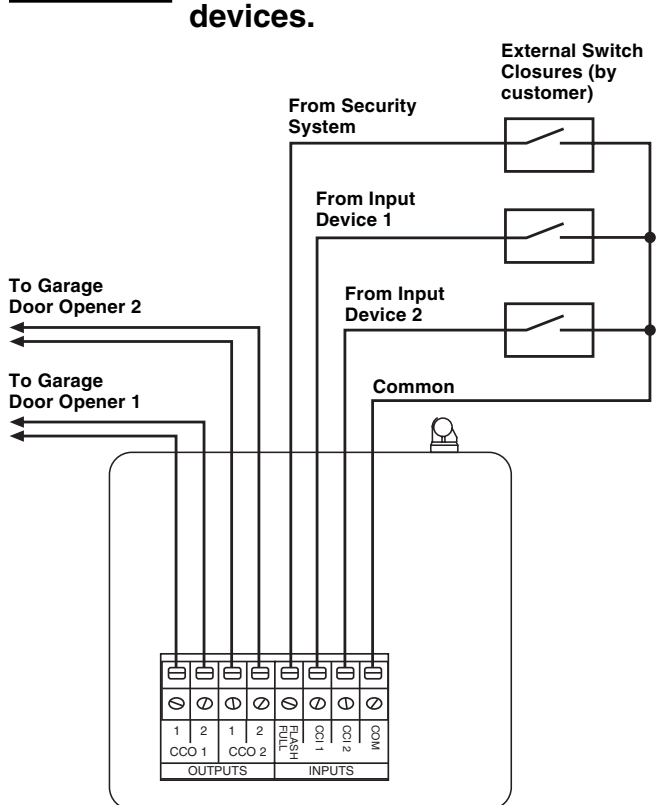

#### Note:

Step 3

 Input devices can be timeclocks, motion sensors, telephone interfaces, etc.

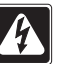

#### **DANGER -**

- Do not connect line voltage power to the Entry Master Control.
- Connecting line voltage power or improper wiring can result in personal injury or damage to the control or to other equipment.
- All external control equipment must maintain Class 2 isolation.

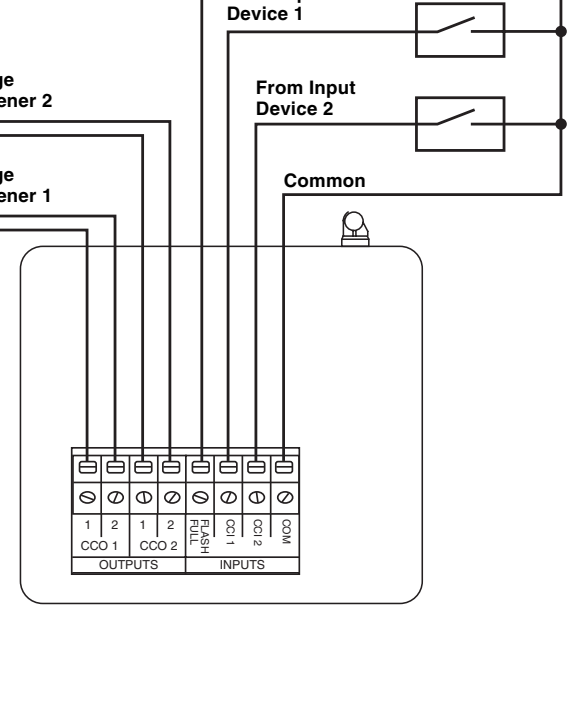

Wiring to input and output

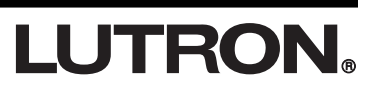

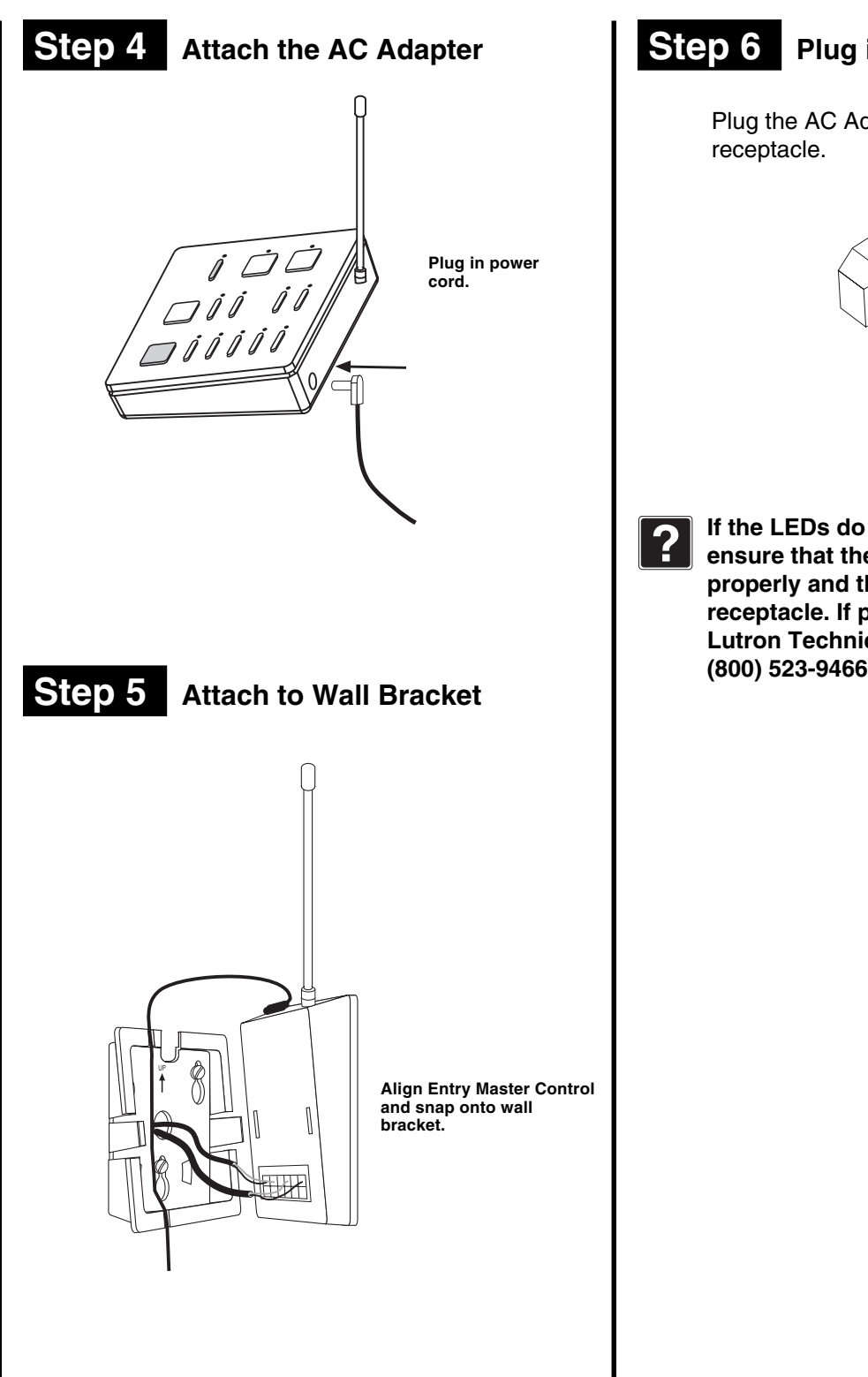

Step 6 Plug in the AC Adapter

Plug the AC Adapter into a 120VAC, 60Hz wall receptacle.

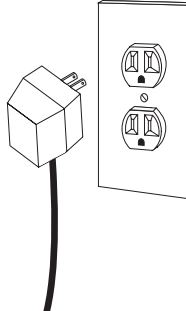

If the LEDs do not flash when powered, ensure that the AC adapter is installed properly and that there is power at the receptacle. If problem persists, call the Lutron Technical Support Center at (800) 523-9466.

## **Activating Control**

The Entry Master Control is a type of Master Control. The RadioRA® System can have a maximum of 12 Master Controls.

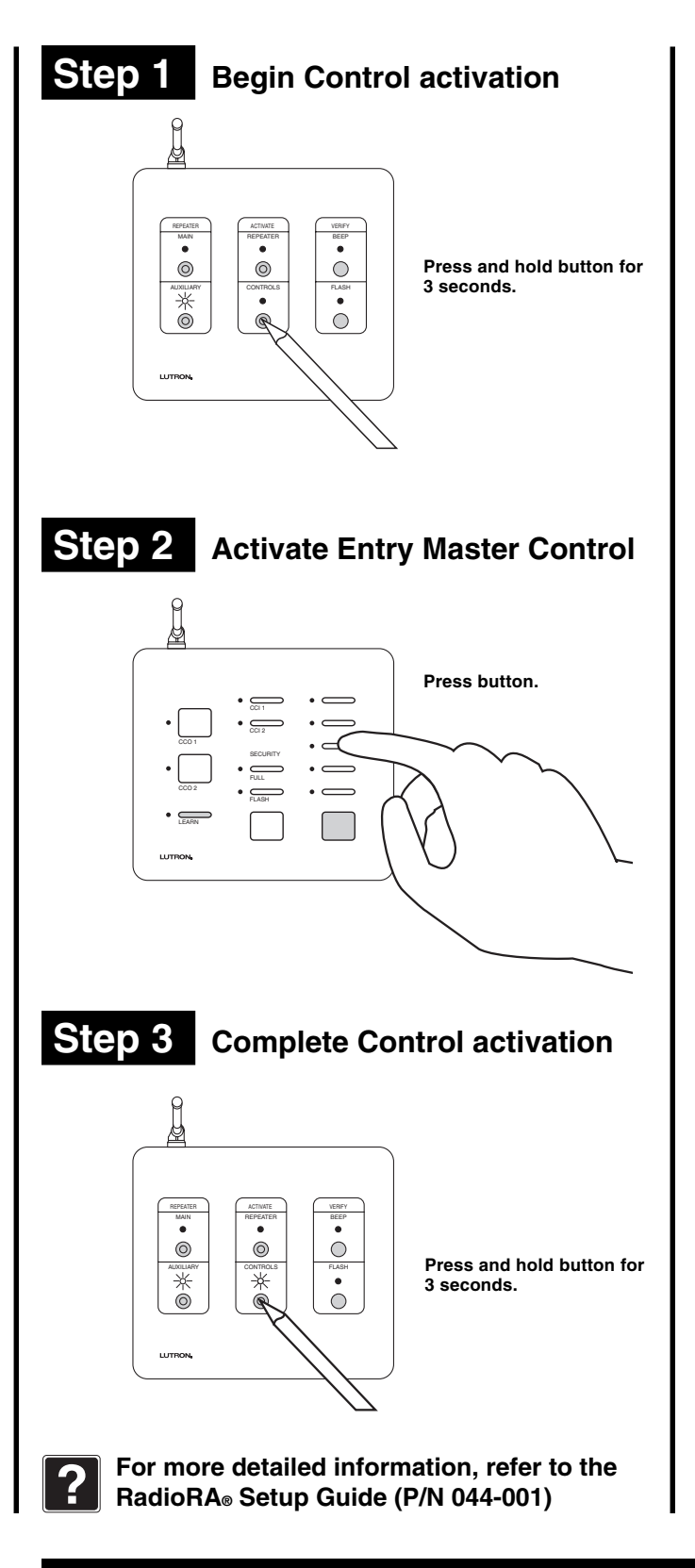

## Assigning a Column of Buttons as ROOMS or SCENES

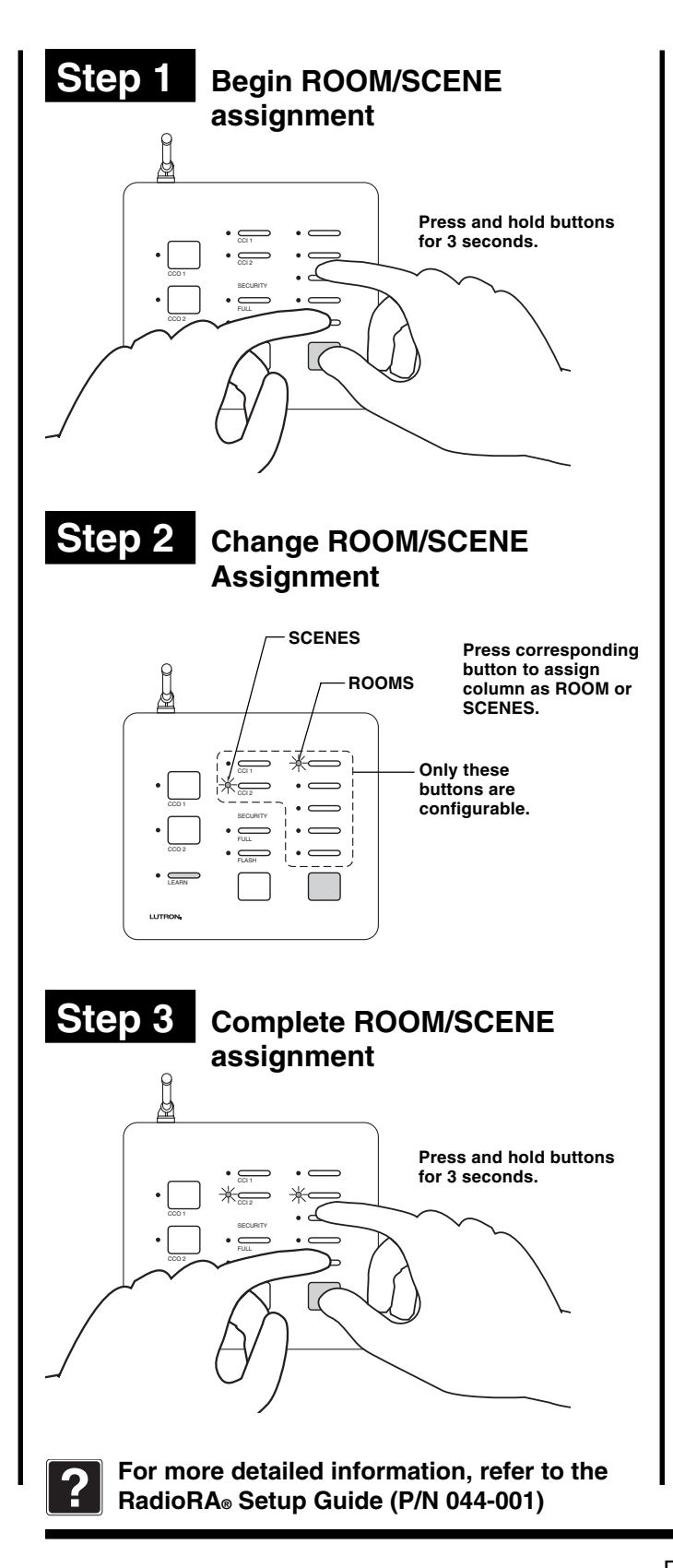

## Assigning Dimmers, Switches, or GRAFIK Eye<sub>®</sub> Control Units to Buttons

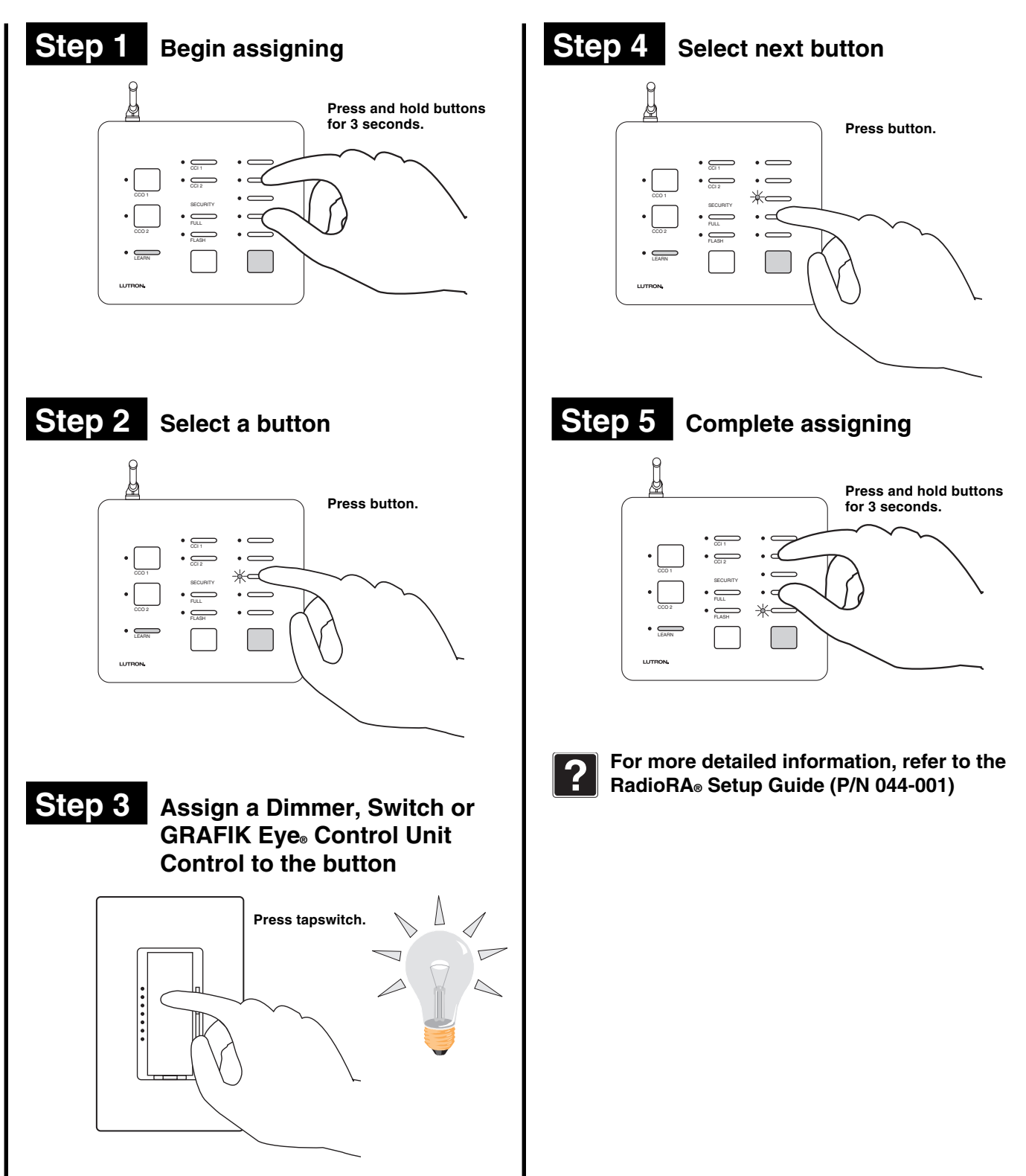

**LUTRON** 

12

# Setting Light Levels/GRAFIK Eye® Scene Selection for Buttons

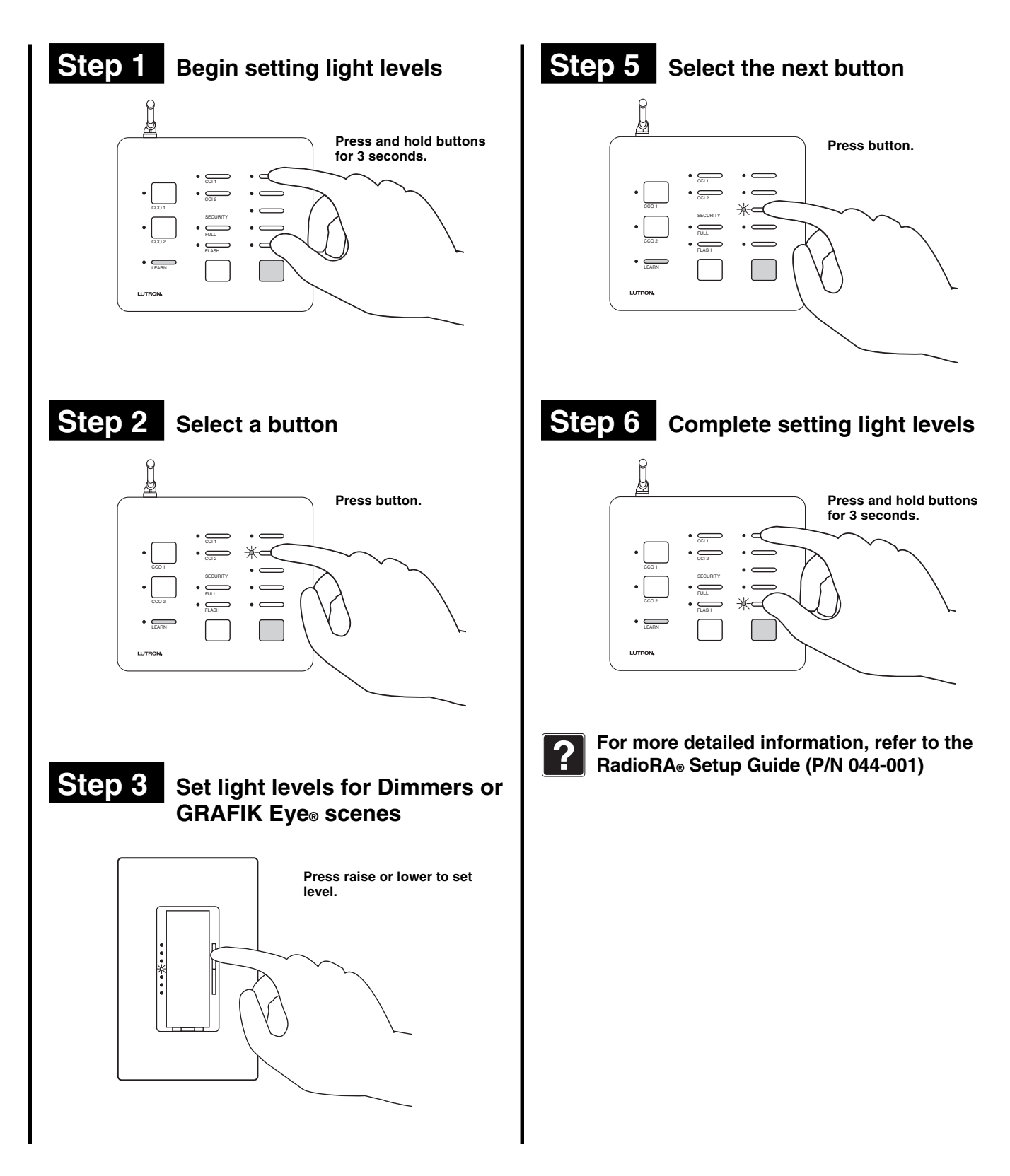

## **Configuring General Inputs as Maintained or Momentary**

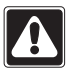

Note: The Security Input is always a maintained CCI.

## Step 1

#### Begin CCI closure type assignment

Simultaneously press and hold the FULL and ALL ON buttons (approximately 3 seconds).

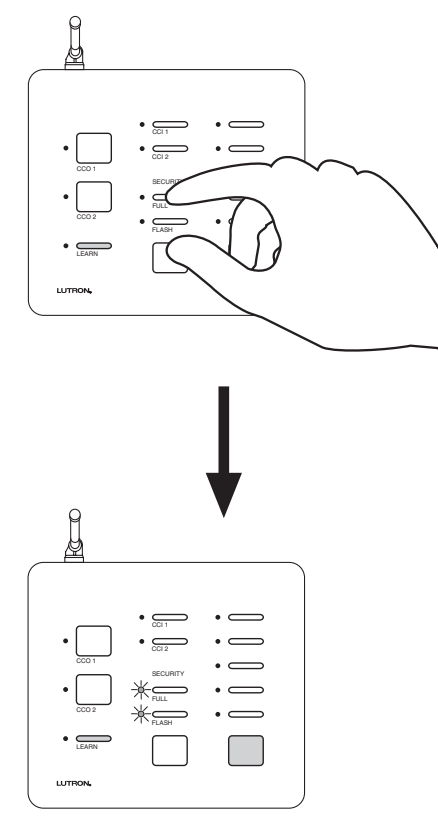

FULL and FLASH LEDs will turn ON.

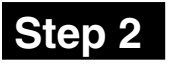

## Changing the CCI closure type assignments

Both General CCIs can be independently selected as a Momentary or Maintained closure. Press and hold a CCI button to change it's type.

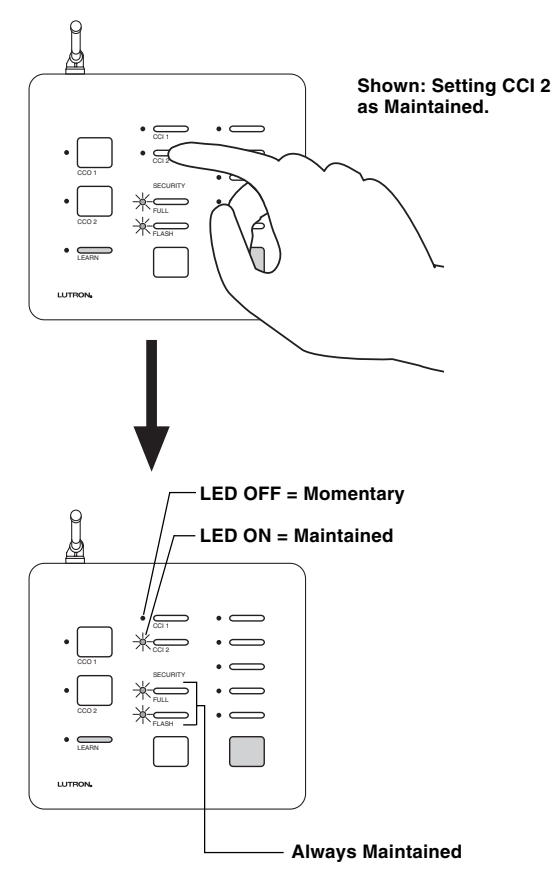

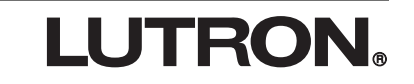

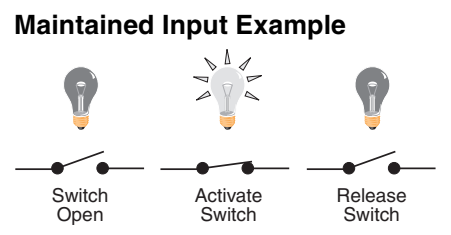

A Maintained switch closure will turn an input ROOM or SCENE ON. Input ROOM or SCENE remains ON until the switch closure is released. When released, the input ROOM or SCENE turns OFF.

#### **Momentary Input Example**

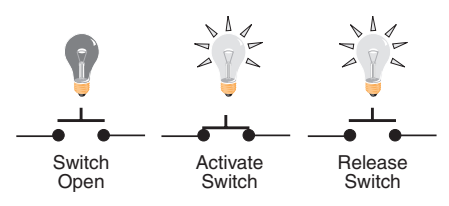

A Momentary switch closure will turn an input ROOM or SCENE ON. A momentary switch closure *cannot* turn an input ROOM or SCENE OFF.

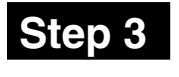

#### Complete CCI closure type assignment

Simultaneously press and hold the FULL and ALL ON buttons (approximately 3 seconds).

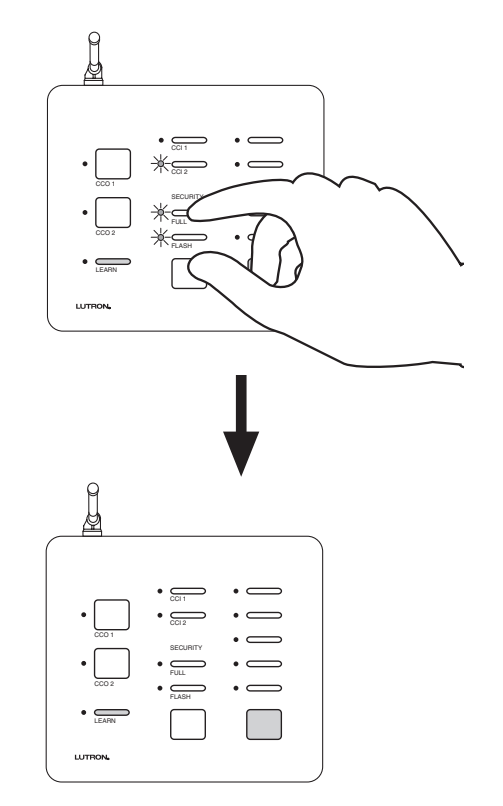

All LEDs will turn OFF.

## **Entry Master Control Learning a Visor Control**

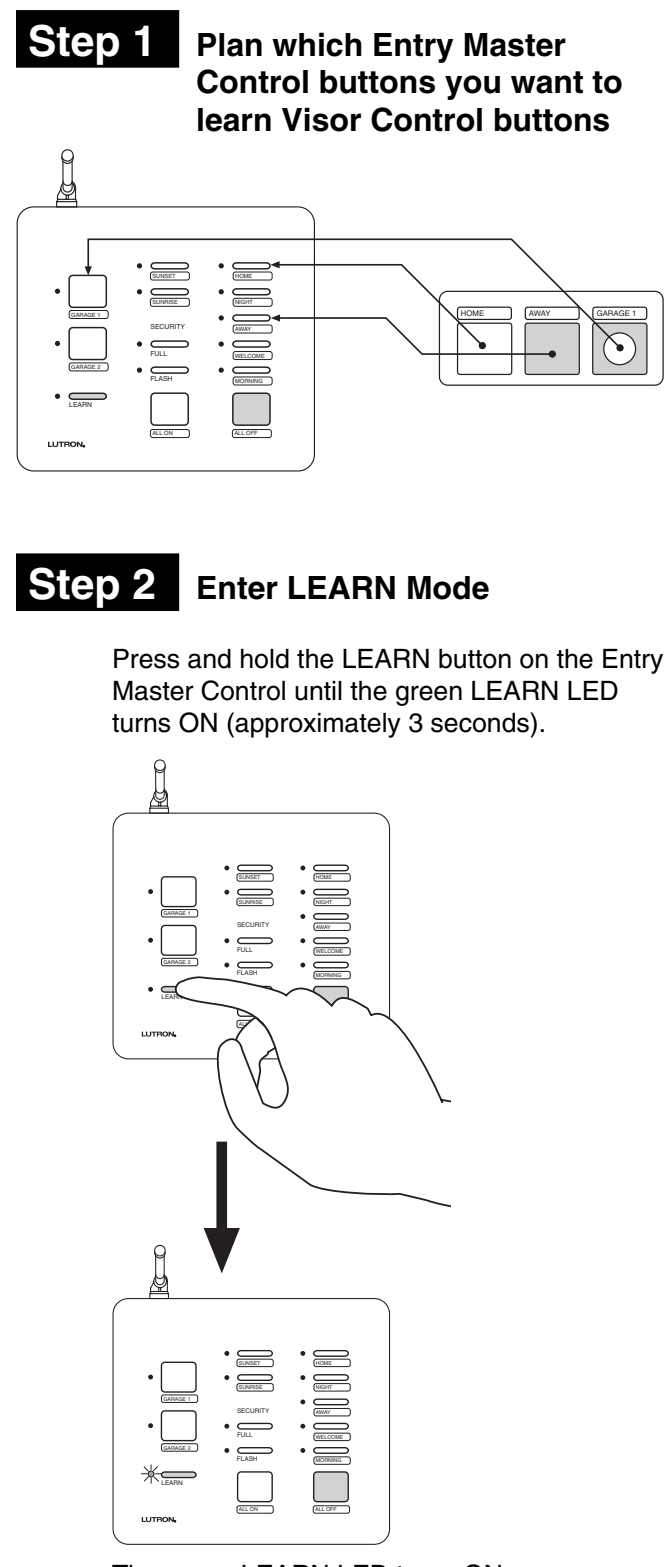

The green LEARN LED turns ON.

Step 3 Select an Entry Button

#### Select an Entry Master Control Button

Press and release Entry Master Control button that you want to learn a Visor Control button; its LED will turn ON.

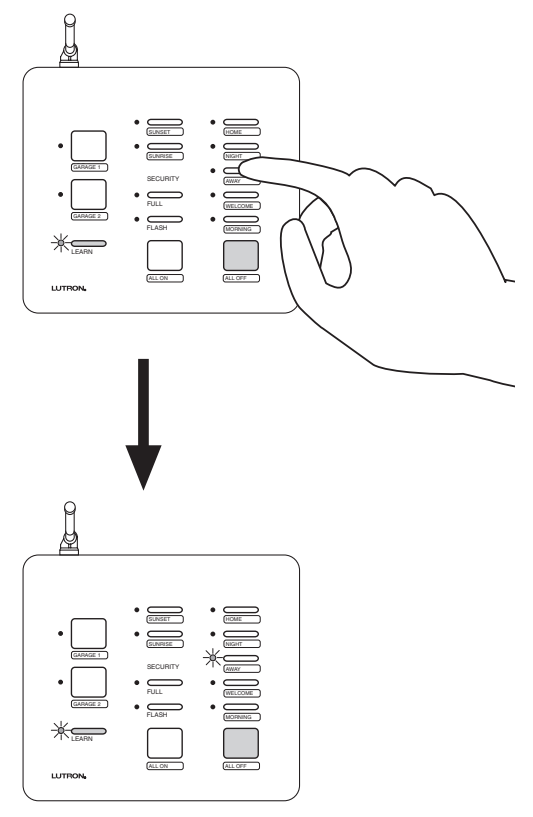

LED turns ON.

- If the ALL ON button is selected, LEDs in the right most column will cycle upward.
- If the ALL OFF button is selected, LEDs in the right most column will cycle downward.
- If either FULL or FLASH is selected, both the FULL and FLASH LEDs will turn ON.

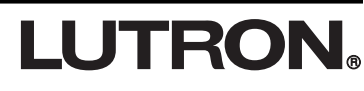

## Step 4

#### **Select Visor Control Button to** be learned by the Entry Master Control

Press and hold the Visor Control Button until the orange LED next to the selected Entry Master Control button flashes (approximately 3 seconds). The LEARN LED will also flash while the Visor Control button is pressed.

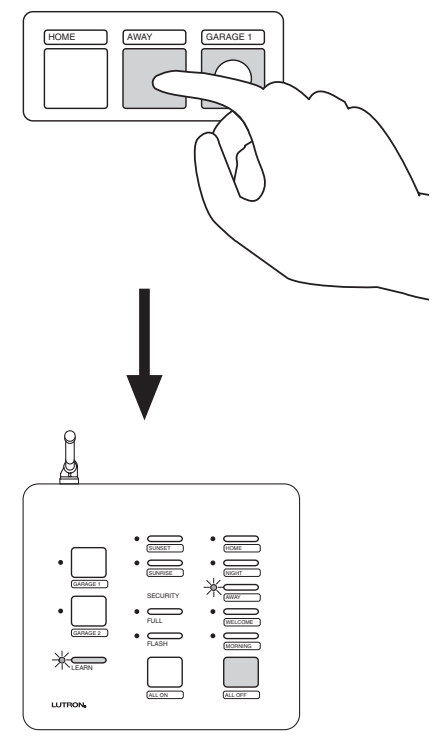

The orange LED will turn OFF after the Visor Control button is released. The green LEARN LED will stay ON.

• To verify that the Entry Master Control button has learned the Visor Control buton, press the Visor Control button again. The orange LED on the Entry Master Control will flash.

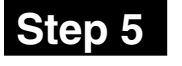

**Repeat Steps 3 and 4 to learn** additional Visor Control buttons

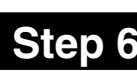

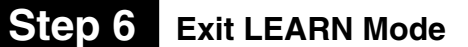

Press the LEARN button.

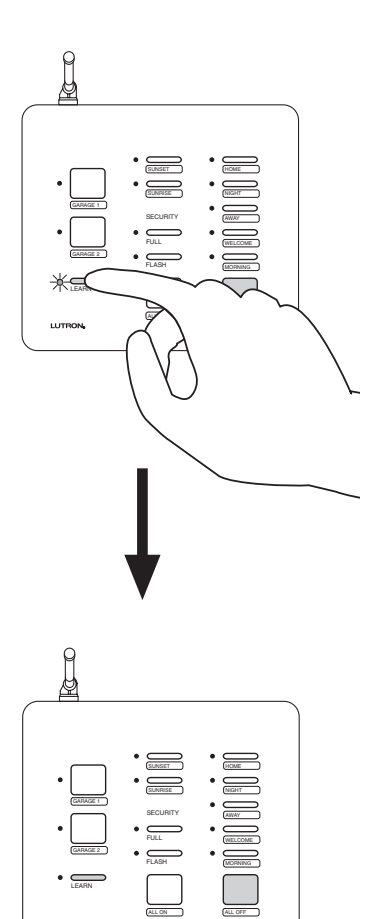

The green LEARN LED turns OFF.

## **Programming the ALL ON Button**

To program the ALL ON button, refer to the RadioRA® Setup Guide, Lutron P/N 044-001, section on "Programming the ALL ON Button."

## **Programming the ALL OFF Button**

To program the ALL OFF button, refer to the RadioRA<sub>®</sub> Setup Guide, Lutron P/N 044-001, section on "Programming the ALL OFF Button."

## **Copying Button Programming**

To copy button programming from another Master Control button, refer to the RadioRA<sub>®</sub> Setup Guide, Lutron P/N 044-001, section on "Copying Button Programming."

## **Erasing Button Programming**

To erase button programming from the Entry Master Control, refer to the RadioRA® Setup Guide, Lutron P/N 044-001, section on "Erasing Button Programming."

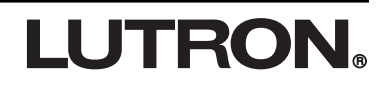

## **Programming the FULL and FLASH Buttons**

The Security FULL and FLASH buttons are used for programming and diagnostic purposes only.

## Step 1

## Begin FULL and FLASH button programming

Simultaneously press and hold the 2nd and 4th buttons in the right most column until the upper right LED begins to flash (approximately 3 seconds).

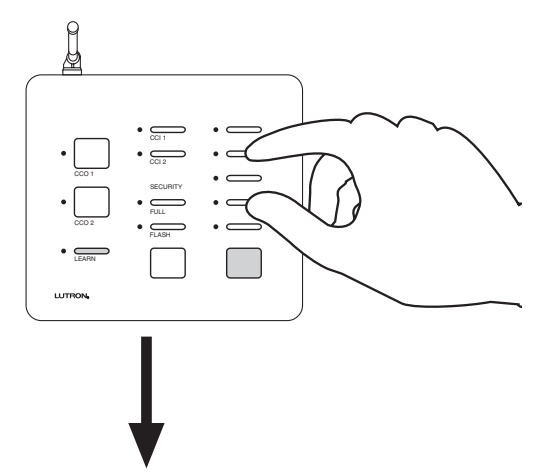

Upper right LED flashes.

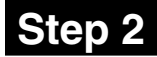

#### Select the FULL Button

Press the FULL button.

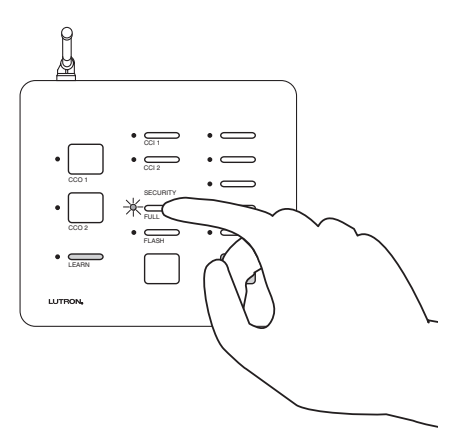

FULL LED will begin to flash.

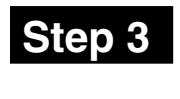

#### Assign Dimmers, Switches or GRAFIK Eye₀ Control Units to the FULL button

- Dimmers and Switches assigned will turn on to full while in SECURITY Mode.
- GRAFIK Eye® Control Units assigned will go to scene 1 while in SECURITY Mode.

Assign a Dimmer or Switch to the FULL button by turning the Dimmer or Switch ON.

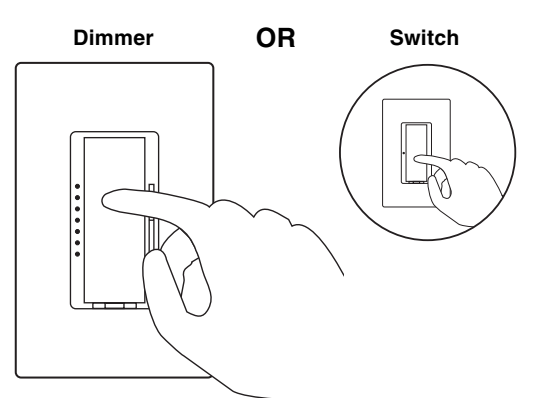

Assign a GRAFIK Eye® Control Unit to the FULL button by pressing the scene 1 button.

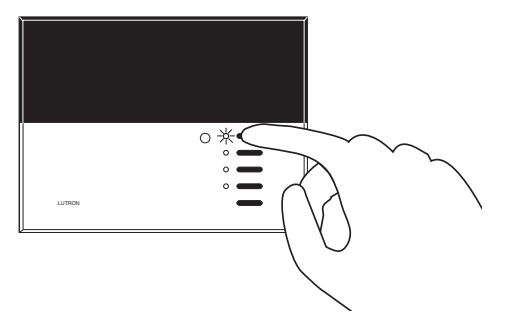

If you assign the wrong Dimmer, Switch or GRAFIK Eye® Control Unit to the FULL button, turn the Dimmer, Switch or GRAFIK Eye® Control Unit OFF to unassign it.

• Continued on next page.

#### Step 4 Select FLASH button

Press the FLASH button.

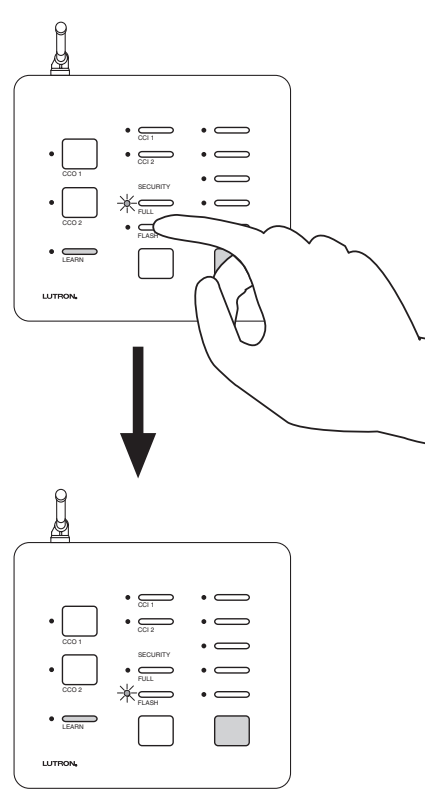

FLASH LED will begin to flash.

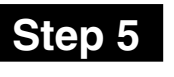

#### Assign Dimmers, Switches or **GRAFIK Eye**<sub>®</sub> Control Units to the FLASH button

- · Dimmers and Switches assigned will flash ON and OFF while in SECURITY Mode.
- GRAFIK Eye
   Control Units assigned will alternate between scene 1 and OFF while in SECURITY Mode.

Assign a Dimmer or Switch to the FLASH button by turning the Dimmer or Switch ON.

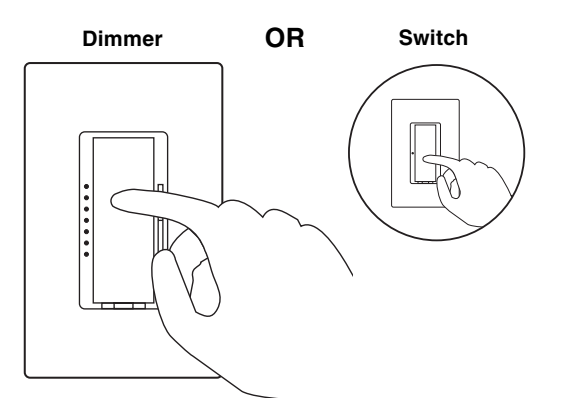

Assign a GRAFIK Eye® Control Unit to the FLASH button by pressing the scene 1 button.

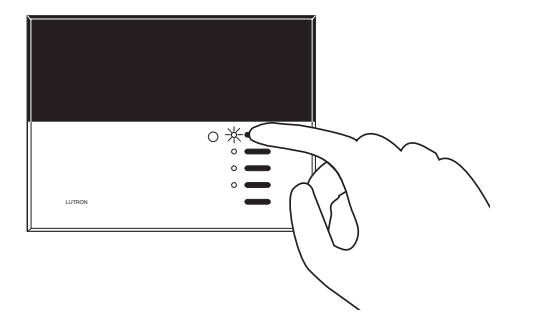

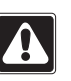

If you assign the wrong Dimmer, Switch or GRAFIK Eye® Control Unit to the FLASH button, turn the Dimmer, Switch or GRAFIK Eye® Control Unit OFF to unassign it.

**LUTRON** 

20

## Step 6 Complete FULL and FLASH button programming

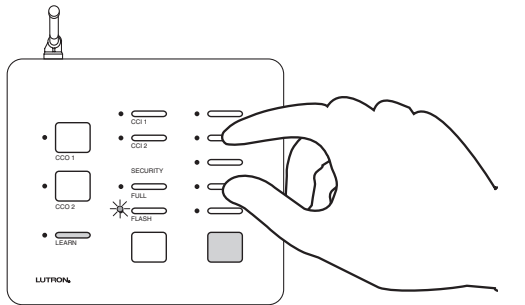

Simultaneously press and hold the 2nd and 4th buttons in the right most column until all the LEDs begin to flutter (approximately 3 seconds).

| (       |          |     |  |
|---------|----------|-----|--|
|         |          |     |  |
|         | •        | • — |  |
| •       | •        | • — |  |
| CC0 1   | SECURITY | • — |  |
| •       | •        | • — |  |
| CC0 2   | •        | • — |  |
| • LEAFN |          |     |  |
| LUTRON. |          |     |  |

Controls

**Begin deleting ALL Visor** 

## Deleting ALL Visor Control Transmitters from an Entry Master Control

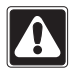

Step 1

Deleting all Visor Controls from an Entry Master Control will permanently delete all Visor Control Transmitter Buttons previously learned.

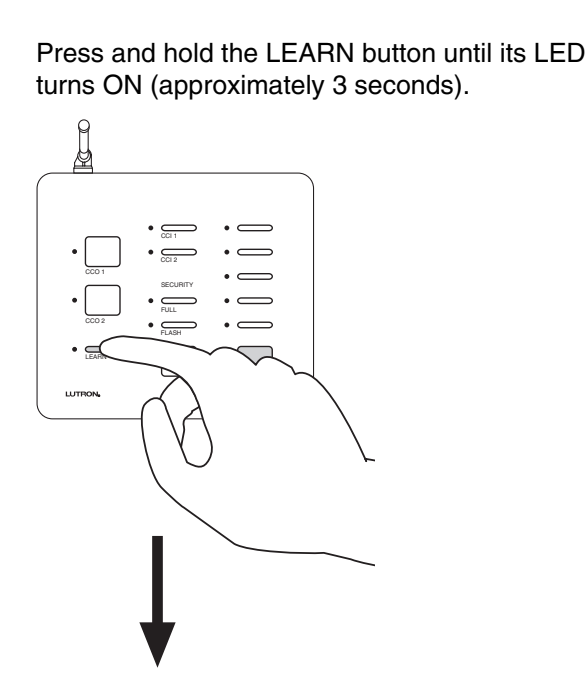

|   |                                              | _ |
|---|----------------------------------------------|---|
| • | CC1 CC1 CC1 CC1 CC1 SECURITY ALL FLASH FLASH |   |

The green LEARN LED turns ON.

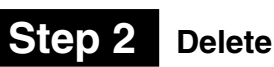

#### **Delete ALL Visor Controls**

Press and hold the CCI 1, FULL, and ALL ON buttons in the middle column until the CCI 1 and FULL LEDs begin to flash (approximately 3 seconds).

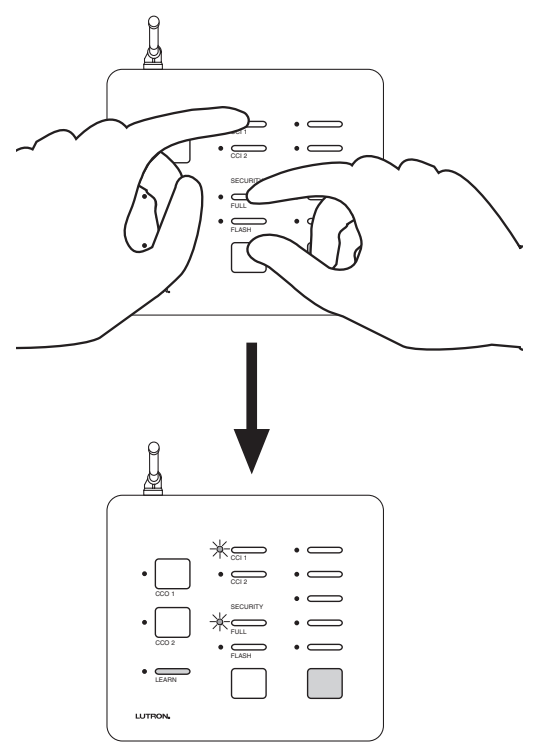

The CCI 1 and FULL LEDs flash.

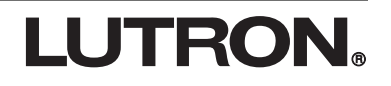

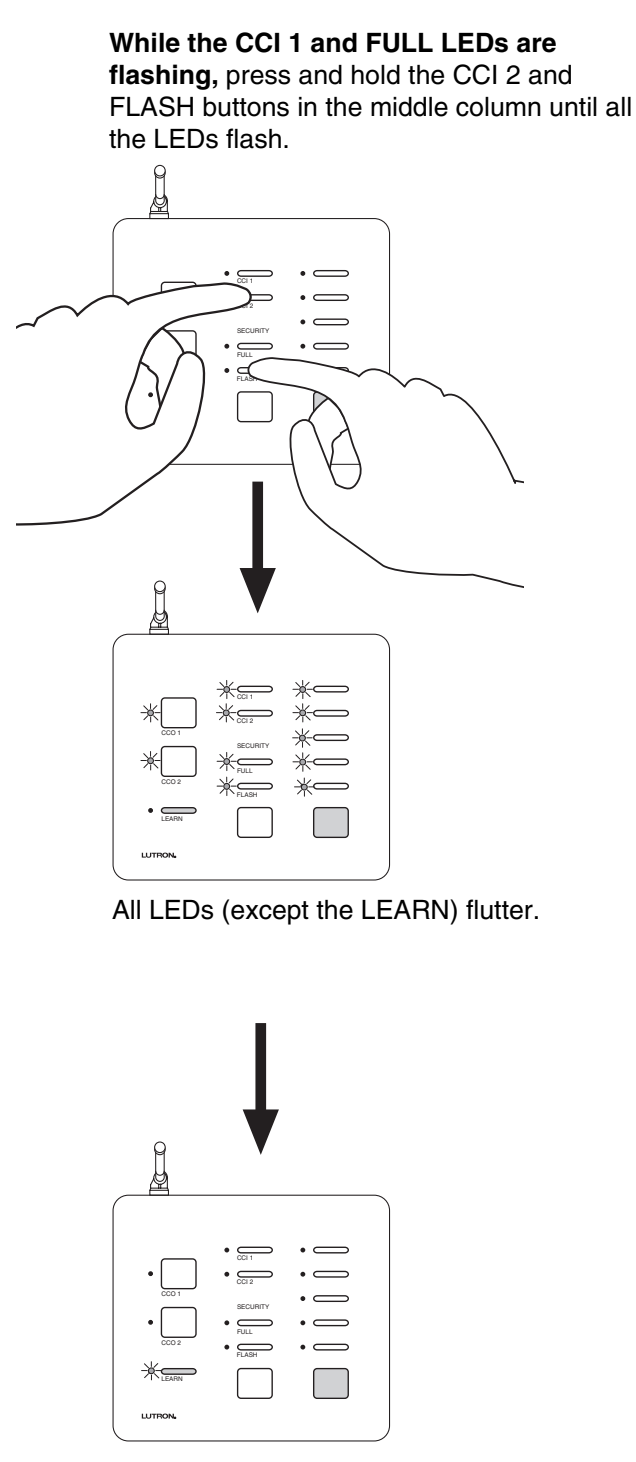

All LEDs will turn OFF (except the LEARN), indicating that ALL Visor Controls have been deleted from the Entry Master Control.

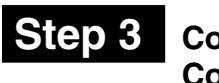

#### Complete deleting ALL Visor Controls

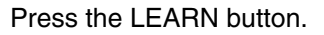

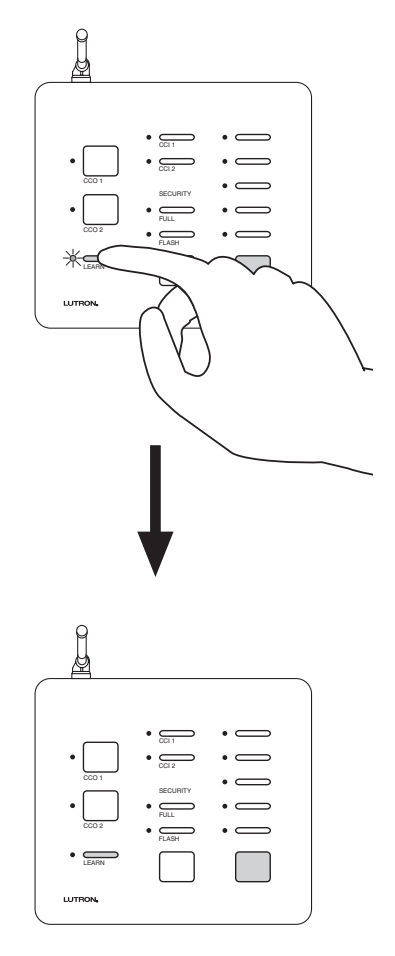

The green LEARN LED turns OFF.

## Troubleshooting Guide

Proper operation of the RadioRA® Wireless Central Home Lighting Control System is based upon a complex series of radio frequency (RF) communications between system components. As such, it is highly dependent upon proper system installation and programming of controls.

If you experience difficulties programming or operating your RadioRA<sub>®</sub> system, please refer to this guide. Many symptoms of common system activation or programming errors are contained in this Troubleshooting Guide. If you are having a problem with your system not described here, or if you have any questions, call the *Lutron Technical Support Center* at 1-800-523-9466.

|          | Symptom                                                                                                    | Possible Cause                                                                                                 | Remedy                                                                                                    |
|----------|----------------------------------------------------------------------------------------------------|----------------------------------------------------------------------------------------------------|----------------------------------------------------------------------------------------------------|
| -        | ACTIVATE CONTROLS LED on<br>MAIN or AUXILIARY Repeater<br>turns ON and then back OFF<br>when attempting to go into<br>ACTIVATE CONTROLS mode.                     | Your system has encountered a neighboring system within RF communication range also in ACTIVATE CONTROLS mode. | Discontinue activating your RadioRA<br>system until activation of the neighboring<br>system is complete.                                                                                                    |
| II       | After activating a Multi-Function<br>Entry Master Control, the Multi-<br>Function Entry Master Control<br>LEDs flutter for approximately 5<br>seconds then go out | Multi-Function Entry Master<br>Control is out of RF communica-<br>tion range of nearest system<br>Repeater.    | Move a system Repeater closer to the<br>Multi-Function Entry Master Control in<br>question, or you may have to add another<br>Repeater.                                                                                      |
|          |                                                                                                    | System not in ACTIVATE<br>CONTROLS mode.                                                                       | Place system in ACTIVATE CONTROLS mode.                                                                                                    |
| III      | The Multi-Function Entry Master<br>Control appears not to be                                                                                                    | No power available to the Multi-<br>Function Entry Master Control.                                             | Check that breaker is on and not tripped.                                                                                                    |
|          | OFF.                                                                                                    | Faulty power supply.                                                                                           | Verify that the plug in power supply is working.                                                                                                    |
| IV       | The Multi-Function Entry Master<br>Control appears not to be<br>working at all and the LEDs are<br>glowing dimby                                                  | The Multi-Function Entry Master<br>Control was not programmed<br>properly.                                     | Reprogram the Multi-Function Entry<br>Master Control.                                                                                                    |
|          | glowing dinny.                                                                                                    | The Multi-Function Entry Master<br>Control may be out of RF<br>communication range of the<br>nearest Repeater. | Verify whether the Multi-Function Entry<br>Master Control is in range of a Repeater<br>by placing the system in BEEP mode.<br>(Refer to the Troubleshooting Section in<br>the RadioRA <sub>®</sub> Setup Guide P/N 044-001.) |
| V        | The Visor Control Transmitter is not communicating with the                                                                                                    | Entry Master Control failed to learn Visor Control Transmitter.                                                | Entry Master Control must learn Visor<br>Control Transmitter.                                                                                                    |
| Control. |                                                                                                    | Batteries weak or dead.                                                                                        | Replace batteries in Visor Control Transmitter with new ones (CR2032).                                                                                                    |

## **Entry Master Control**

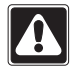

Returning an Entry Master Control to Default Factory Settings will permanently delete all current programming information. **Do not do this unless you are sure that it is necessary.** For more information call the *Lutron Technical Support Center at 1-800-523-9466.* 

#### Step 1 Begin returning to Default Factory Settings

Ensure that the ACTIVATE REPEATER LED and ACTIVATE CONTROLS LED on any Repeater is **NOT ON** before proceeding. If either LED is ON, press the corresponding button until its LED turns OFF (approximately 3 seconds).

Press and hold the 1st, 3rd and 5th buttons in the right most column until the corresponding LEDs begin to flash (approximately 3 seconds).

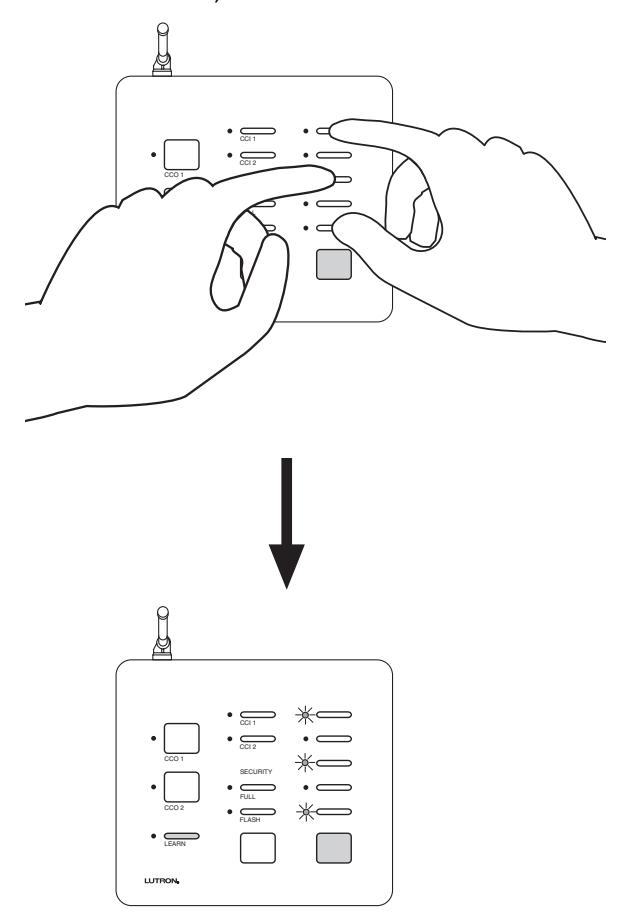

LEDs will flash for only 3 seconds.

## Step 2

#### Complete returning to Default Factory Settings

While the 1st, 3rd, and 5th LED are flashing, press and hold the 2nd and 4th buttons in the right most column until all the LEDs (except the LEARN) flash (approximately 3 seconds).

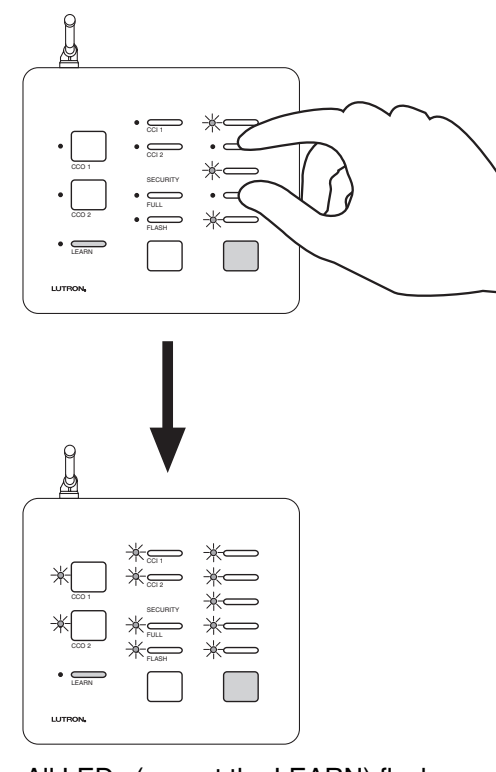

All LEDs (except the LEARN) flash.

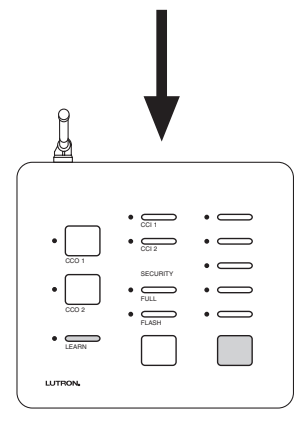

All LEDs will turn OFF, indicating that the Master Control has been returned to Default Factory Settings.

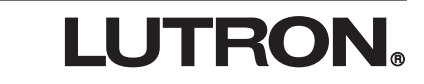

RadioRA® Setup Guide for the Entry Master Control 27

#### **Limited Warranty**

Lutron will, at its option, repair or replace any unit that is defective in materials or manufacture within one year after purchase. For warranty service, return unit to place of purchase or mail to Lutron Electronics Co., Inc. at 7200 Suter Rd., Coopersburg, PA 18036-1299, postage pre-paid.

THIS WARRANTY IS IN LIEU OF ALL OTHER EXPRESS WARRANTIES. AND THE IMPLIED WARRANTY OF MERCHANTABILITY IS LIMITED TO ONE YEAR FROM PURCHASE. THIS WARRANTY DOES NOT COVER THE COST OF INSTALLATION, REMOVAL OR REINSTALLATION, OR DAMAGE RESULTING FROM MISUSE, ABUSE, **OR DAMAGE FROM IMPROPER WIRING OR** INSTALLATION. THIS WARRANTY DOES NOT **COVER INCIDENTAL OR CONSEQUENTIAL** DAMAGES. LUTRON'S LIABILITY ON ANY CLAIM FOR DAMAGES ARISING OUT OF OR IN CONNECTION WITH THE MANUFACTURE, SALE, INSTALLATION. DELIVERY. OR USE OF THE UNIT SHALL NEVER EXCEED THE PURCHASE PRICE OF THE UNIT.

This warranty gives you specific legal rights, and you may have other rights which vary from state to state. Some states do not allow the exclusion or limitation of incidental or consequential damages, or limitation on how long an implied warranty may last, so the above limitations may not apply to you.

This product may be covered under one or more of the following U.S. patents: 4,835,343; 4,954,768; 5,248,919; 5,399,940; 5,637,930; 5,736,965; 5,798,581; 5,838,226; 5,848,054; 5,905,442; 5,982,103; DES 353,798; DES 378,814; DES 389,461; DES 389,805; DES 395,037; DES 404,013; DES 422,969; DES 428,855; DES 436,579; DES 439,220 and corresponding foreign patents. U.S. and foreign patents pending. Lutron, RadioRA, and GRAFIK Eye are registered trademarks, and FASS is a trademark of Lutron Electronics Co., Inc. © 2001 Lutron Electronics Co., Inc.

#### **World Headquarters**

Lutron Electronics Co., Inc. 7200 Suter Road Coopersburg, PA 18036-1299 U.S.A. **TOLL FREE:** (800) 523-9466 (U.S.A., Canada, and the Caribbean) Tel: (610) 282-3800 Fax: (610) 282-3090

#### **Technical Assistance**

If you have questions concerning the installation or operation of this product, call the *Lutron Technical Support Center.* Please provide exact model number when calling.

(800) 523-9466 (U.S.A., Canada, and the Caribbean) Other countries call (610) 282-3800 Fax (610) 282-3090 Visit our web site at www.lutron.com Lutron Electronics Co., Inc., reserves the right to make improvements or changes in its products without prior notice. Although every attempt is made to ensure that this information is accurate and up to date, please check with Lutron to confirm product availability, latest specifications and suitability for your application.

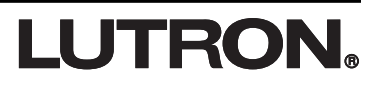